## Suivre l'avancement des affectations d'une épreuve

Pour chaque épreuve, un tableau en bas de page (①) permet de suivre l'avancement des affectations en date, heure, salle et commission / jury.

| - gas                                      | <b>Ð</b>                                   |                                                  |                                 |             |                      |
|--------------------------------------------|--------------------------------------------|--------------------------------------------------|---------------------------------|-------------|----------------------|
| I Personnes + A                            | Au quotidien * Comités, commissions, conse | eils, ESS • Organisation • Liens externes •      | Administration - Votre compte   |             |                      |
| il > Organisation > Ex                     | kamens blancs et épreuves communes > Organ | alsation des épreuves > Gérer une session d'exar | nen blanc / d'épreuves communes |             |                      |
| DNBBL1-46                                  | SERRE Mohamed                              | 3EME1                                            | 18/11/2024 08:3                 | 0 × ×       |                      |
| DNBBL1-47                                  | STEPHAN Julia                              | 3EME3                                            | 18/11/2024 08:3                 | - v         |                      |
| DNBBL1-48                                  | THIERRY Lucas                              | 3EME2                                            | 18/11/2024 08:34                | 0 <b>*</b>  |                      |
| DNBBL1-49                                  | VIAL Judith                                | 3EME1                                            | 18/11/2024 08:34                | 0 Y - Y     |                      |
| DNBBL1-50                                  | WEISS Gabriel                              | 3EME3                                            | 25/11/2024 00:11                | 0 × - ×     | 2                    |
| at des affectati                           | ons                                        |                                                  |                                 |             |                      |
|                                            |                                            | En date                                          | En heure                        | En salle    | En commission / jury |
|                                            |                                            |                                                  |                                 |             |                      |
| ombre d'élèves affe                        | ectés                                      | 82                                               | 82                              | <b>4 21</b> | 0                    |
| lombre d'élèves affe<br>ombre d'élèves nor | affectés                                   | 82                                               | 82                              | 4<br>61     | 0<br>82              |

Ce tableau se met à jour au fur et à mesure que vous saisissez une affectation.

Par exemple, si j'affecte Gabriel WEISS en salle 101 (2 et 3), les nombres d'affectés et non affectés en salle se mettent à jour (4 et 5).

| égase                       | <b>∋</b>                       |                                                          |                                    |                       |                      |
|-----------------------------|--------------------------------|----------------------------------------------------------|------------------------------------|-----------------------|----------------------|
| I Personnes + A             | Au quotidien + Comités, commis | sions, conseils, ESS + Organisation + Liens externe      | es • Administration • Votre compte |                       |                      |
| eil > Organisation > Ex     | amens blancs et épreuves commu | nes > Organisation des épreuves > Gérer une session d'ex | xamen blanc / d'épreuves communes  |                       |                      |
| DNBBL1-46                   | SERRE Mohamed                  | 3EME1                                                    | 18/11/2024 08:3                    | 0 v = v               |                      |
| DNBBL1-47                   | STEPHAN Julia                  | 3EME3                                                    | 18/11/2024 08:3                    | 0 * - *               |                      |
| DNBBL1-48                   | THIERRY Lucas                  | 3EME2                                                    | 18/11/2024 08:3                    | 0 ¥ - ¥               |                      |
| DNBBL1-49                   | VIAL Judith                    | 3EME1                                                    | 18/11/2024 08:3                    | 0 × - ×               |                      |
| DNBBL1-50                   | WEISS Gabriel                  | 3EME3                                                    | 25/11/2024 00:1                    | 0 💌 101 (25 places) 💌 | 3                    |
| ıt des affectati            | ons                            | En date                                                  | En heure                           | En salle              | En commission / jury |
| ombre d'élèves affe         | ectés                          | 82                                                       | 82                                 | 22                    | 0                    |
| ombre d'élèves non affectés |                                |                                                          |                                    | 60                    | 82                   |
| action documa               | ntairo                         |                                                          |                                    |                       |                      |

# Suivre l'avancement des affectations

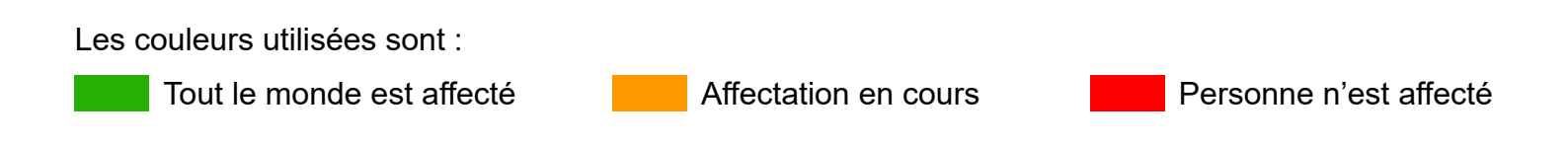

### Impression

Une impression permet de visualiser l'avancement des affectations pour toutes les épreuves sélectionnées (⑥). Elle est disponible dans les autres documents (⑦). Vous pouvez sélectionner les colonnes à imprimer (⑧).

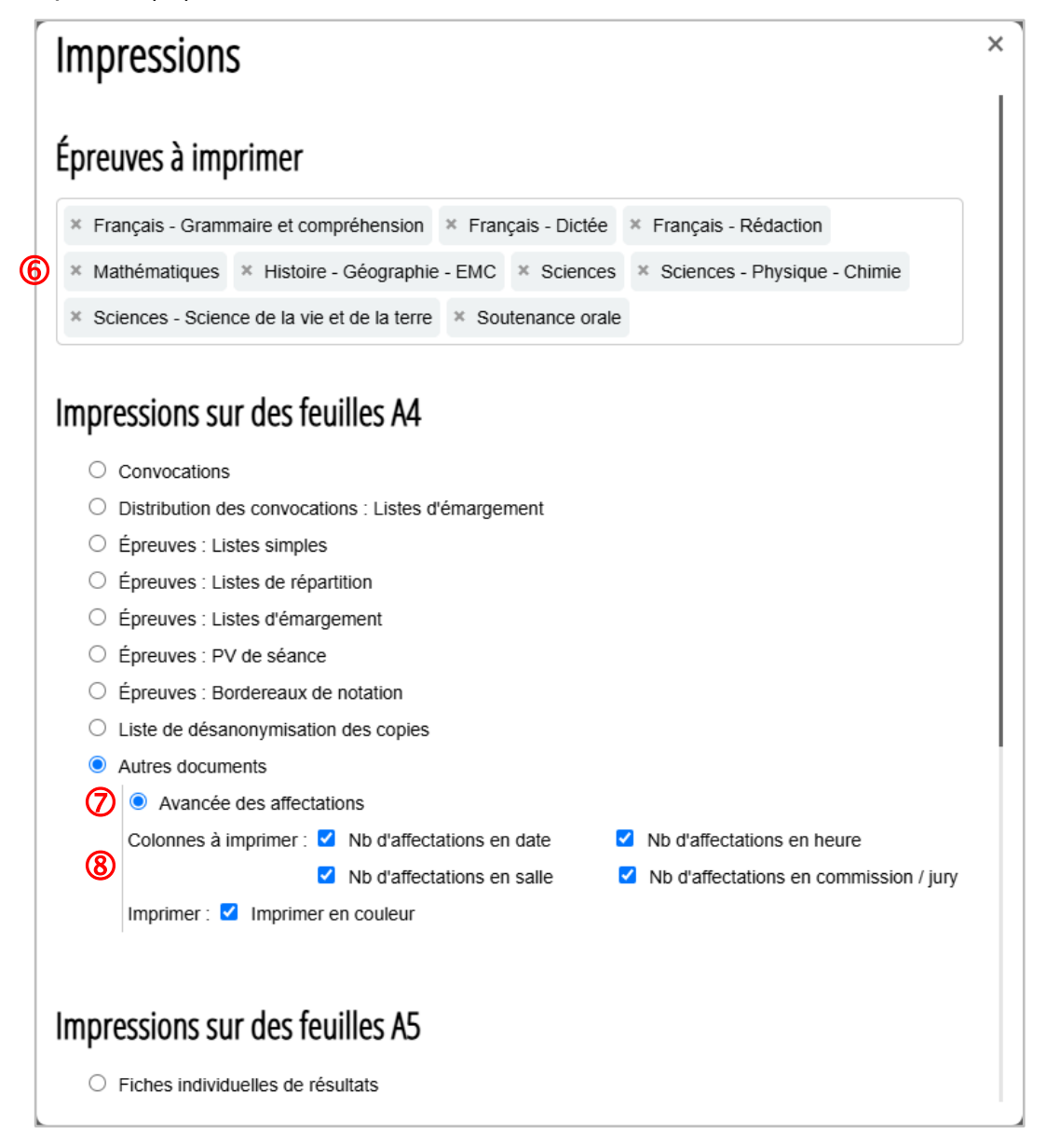

#### DNB Blanc n°1 Avancée des affectations

Français

|                     | En date | En heure | En salle | En commission / jury |
|---------------------|---------|----------|----------|----------------------|
| Élèves affectés     | 82      | 82       | 22       | 0                    |
| Élèves non affectés | 0       | 0        | 60       | 82                   |

#### Français - Grammaire et compréhension

|                     | En date | En heure | En salle | En commission / jury |
|---------------------|---------|----------|----------|----------------------|
| Élèves affectés     | 0       | 0        | 82       | 0                    |
| Élèves non affectés | 82      | 82       | 0        | 82                   |

#### Français - Dictée

|   | En dete | En hauns | En collo | En commission (inno |
|---|---------|----------|----------|---------------------|
| - |         |          |          |                     |